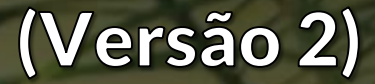

## **GUIA PARA O CLIENTE - KS**

Este manual foi criado para ajudar os nossos clientes a compreenderem os passos necessários a serem dados após a inscrição.

Se ainda não fez a inscrição, então o guia não lhe será muito útil por agora.

Para fazer a inscriçao, basta aceder ao <u>www.ksangola.com</u> e seguir os passos.

Welcome to KS / Bem-vindo(a) à KS

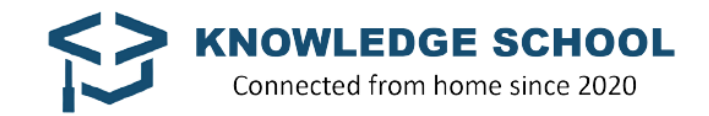

#### Índice

- Minha conta
- Área académica
- Acesso ao Zoom
- Área financeira
- Comunicação
- ClassMarker

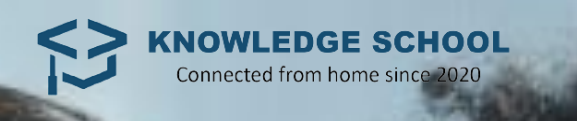

## ACESSO À MINHA CONTA

**VERSÃO DO COMPUTADOR** 

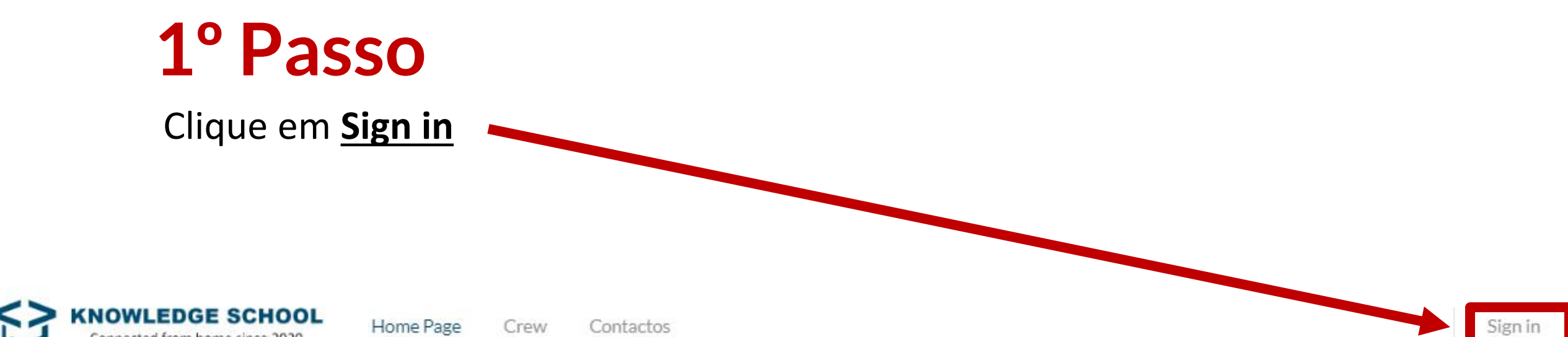

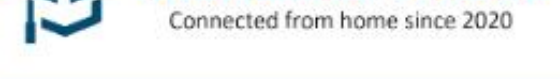

Home Page

Contactos

Crew

#### Bem-vindo à KS Angola

#### **Conecte-se connosco** sem sair do KUBICO.

Aulas para adultos e crianças

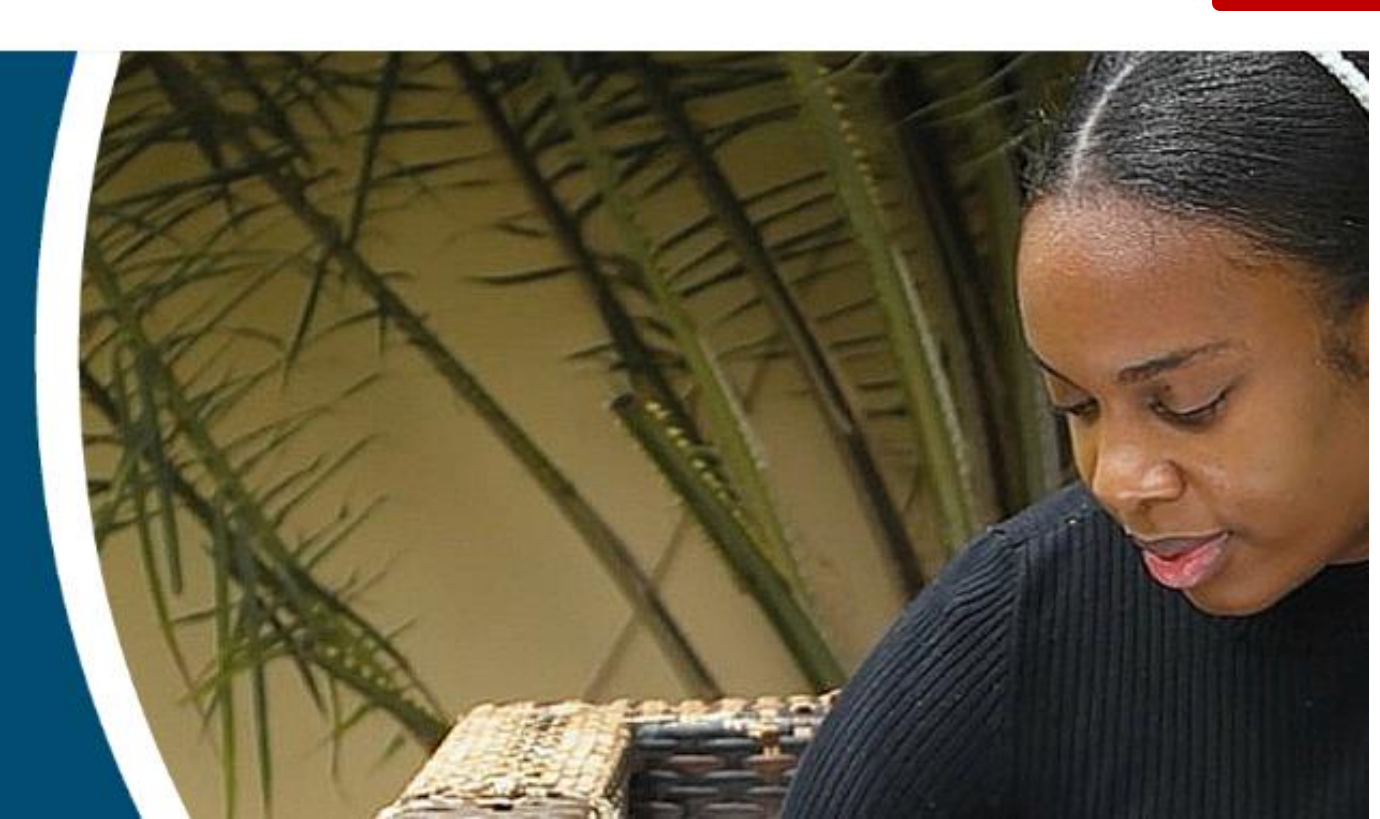

### 2° Passo

Preencha com os seus dados (nome do utilizador e a senha) criada durante a inscrição.

| 8 Email Address         |                        |
|-------------------------|------------------------|
| o <sup>¢</sup> Password | 0                      |
| Remember Me             | Forgot Passwor         |
|                         | la la                  |
|                         |                        |
| Termos de uso and Po    | olítica de Privacidade |
| Termos de uso and Po    | lítica de Privacidade  |
| Termos de uso and Po    | olítica de Privacidade |

#### 3° Passo

Após o login, o seu nome de utilizador vai aparecer na parte superior à direita. Se estiver no Menu Principal, clique no botão <u>**Conta**</u> para aceder a sua conta

Crew

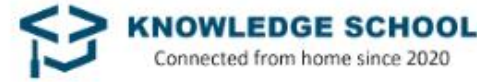

HOOL Home Page

Conta Contactos

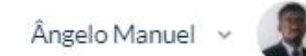

Bem-vindo à KS Angola

Conecte-se connosco sem sair do KUBICO.

Aulas para adultos e crianças

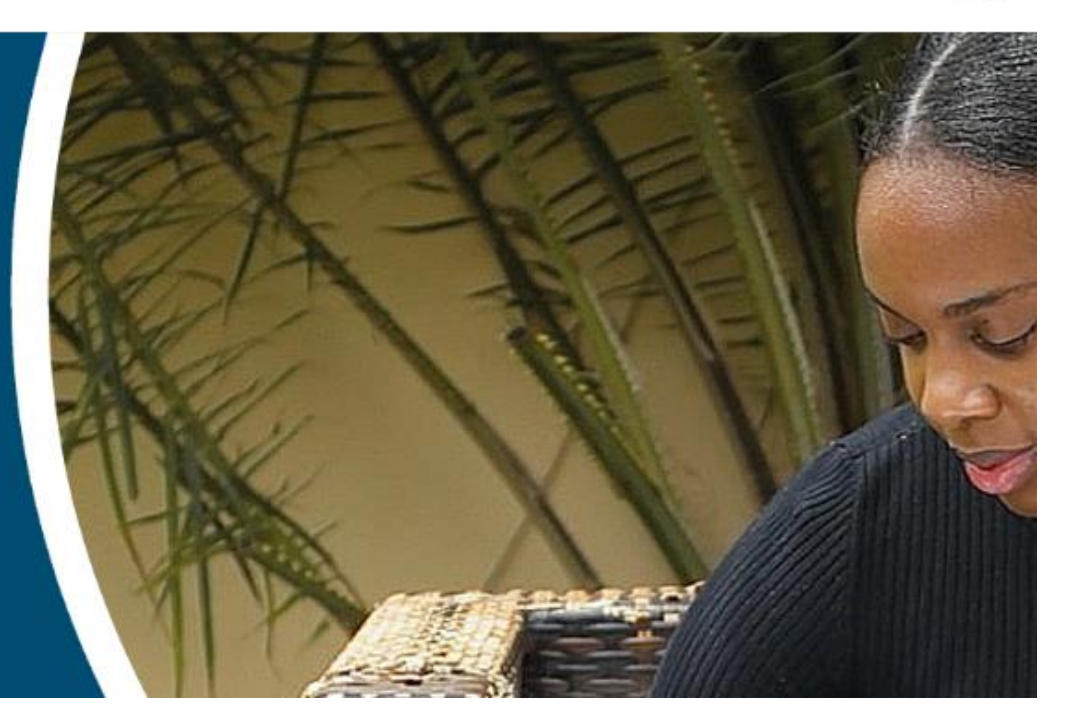

#### Conta

No menu **Conta**, os clientes podem aceder às aulas a partir da área académica, submeter os comprovativos de pagamento através da área financeira, fazer reclamações, dar feedbacks, realizar testes no final de cada módulo e actualizarem os seus perfis.

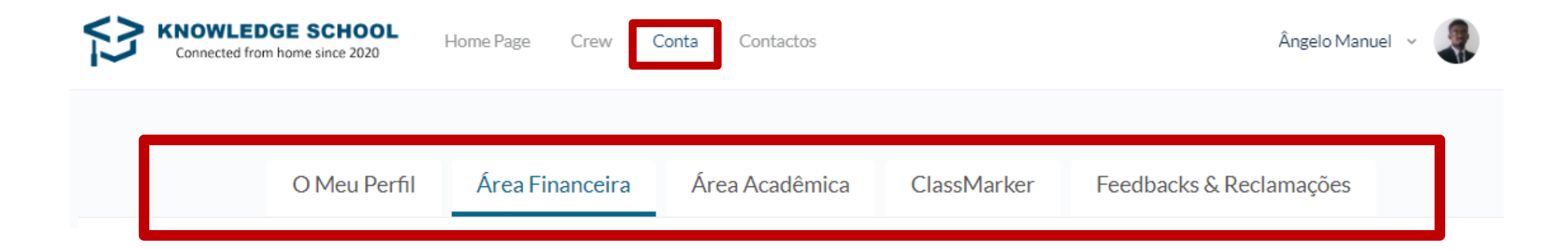

## ACESSO À MINHA CONTA

**VERSÃO DO TELEMÓVEL** 

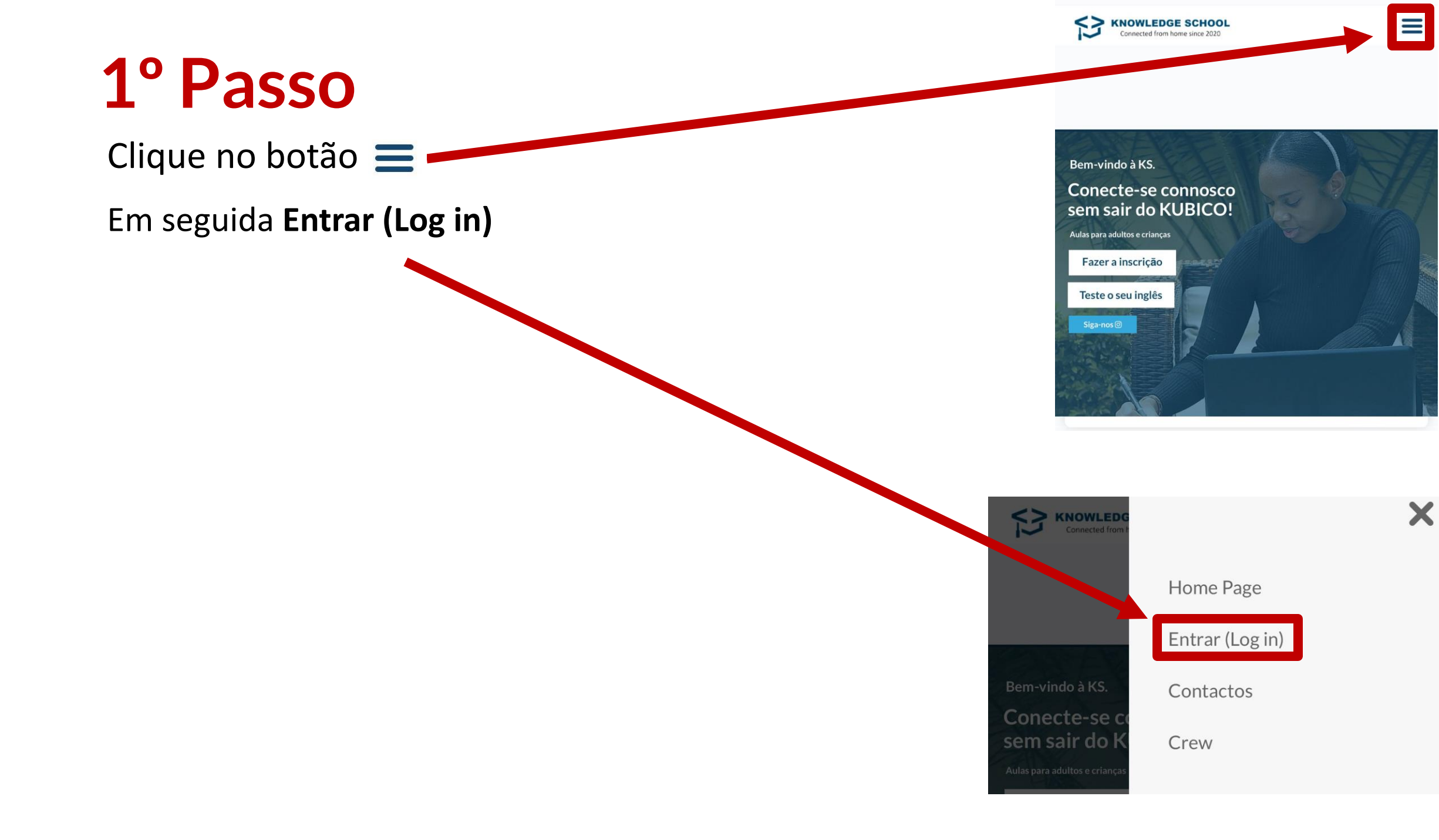

### 2° Passo

Preencha com os seus dados (nome do utilizador e a senha) criada durante a inscrição.

| 8 Email Address         |                        |
|-------------------------|------------------------|
| o <sup>¢</sup> Password | 0                      |
| Remember Me             | Forgot Passwor         |
|                         | la la                  |
|                         |                        |
| Termos de uso and Po    | olítica de Privacidade |
| Termos de uso and Po    | lítica de Privacidade  |
| Termos de uso and Po    | olítica de Privacidade |

ÁREA ACADÉMICA

## Área académica

A partir do menu **Conta**, os clientes conseguirão ter acesso às aulas e ao material escolar na **Área Académica.** Para ter acesso às salas, clique em **Ver Salas** 

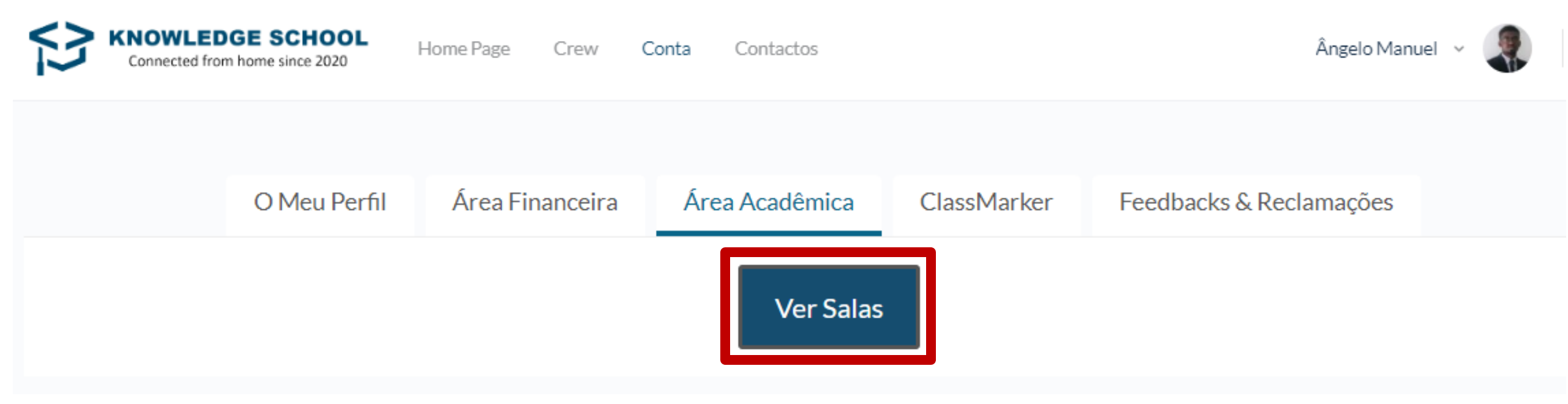

## Área académica

Após efectuar o pagamento será alocado(a) em uma sala privada ou em grupo (dependendo do tipo de serviço solicitado). Quando for adicionado, a sua sala aparecerá em **My groups**.

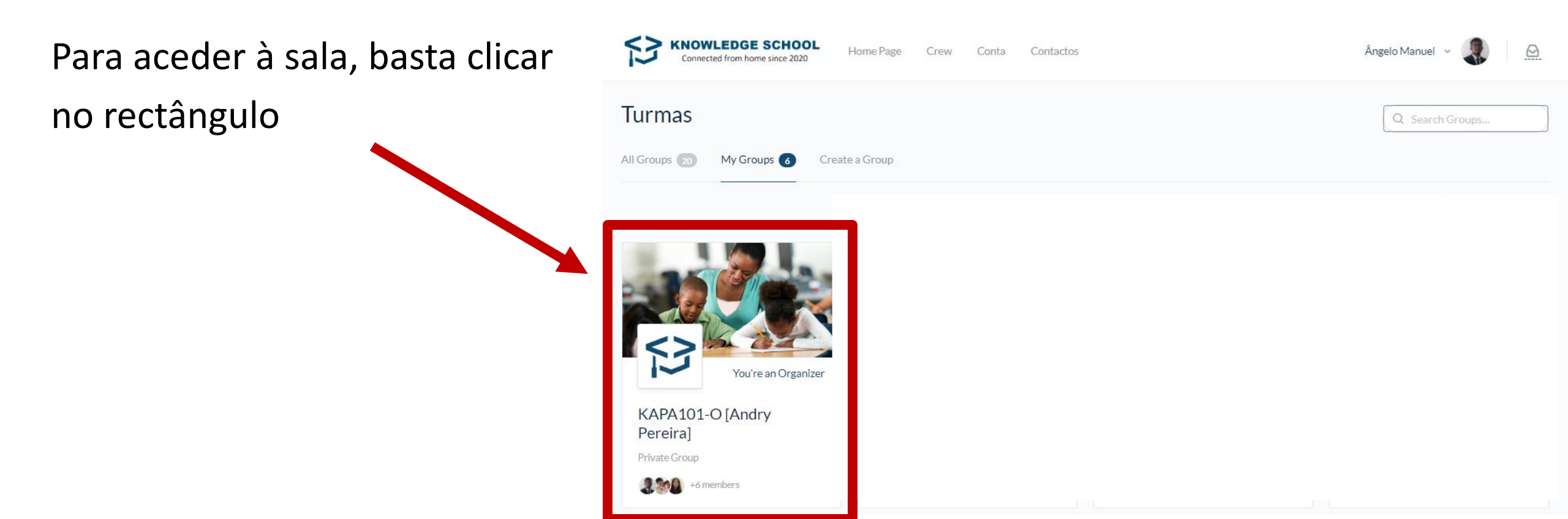

## Área académica

Na sala podemos encontrar o horário, o nome do tutor(a), as credenciais do Zoom (aplicativo utilizado para as aulas) e o material (templates das aulas + exercícios).

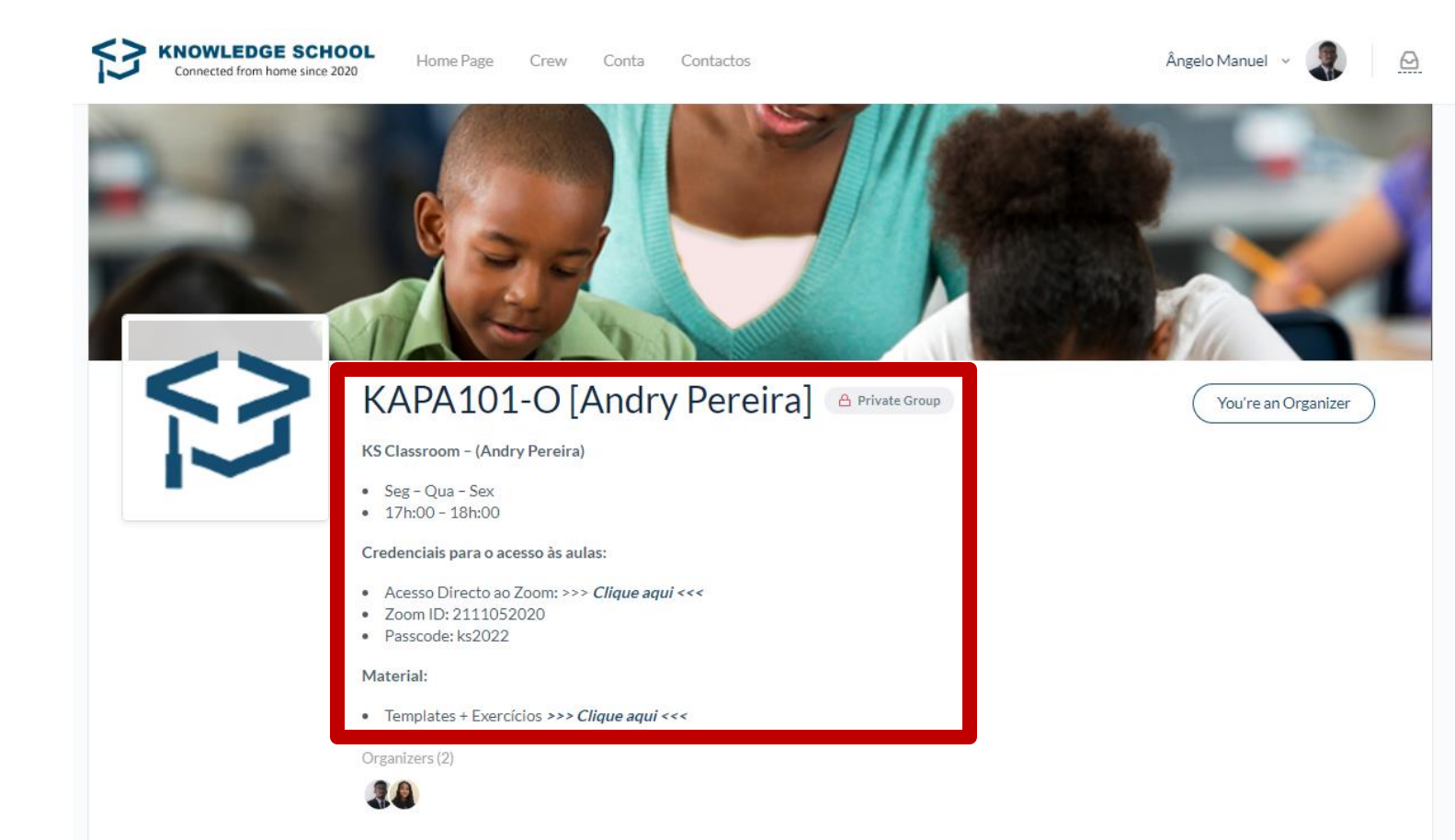

## ACESSO À SALA NO ZOOM

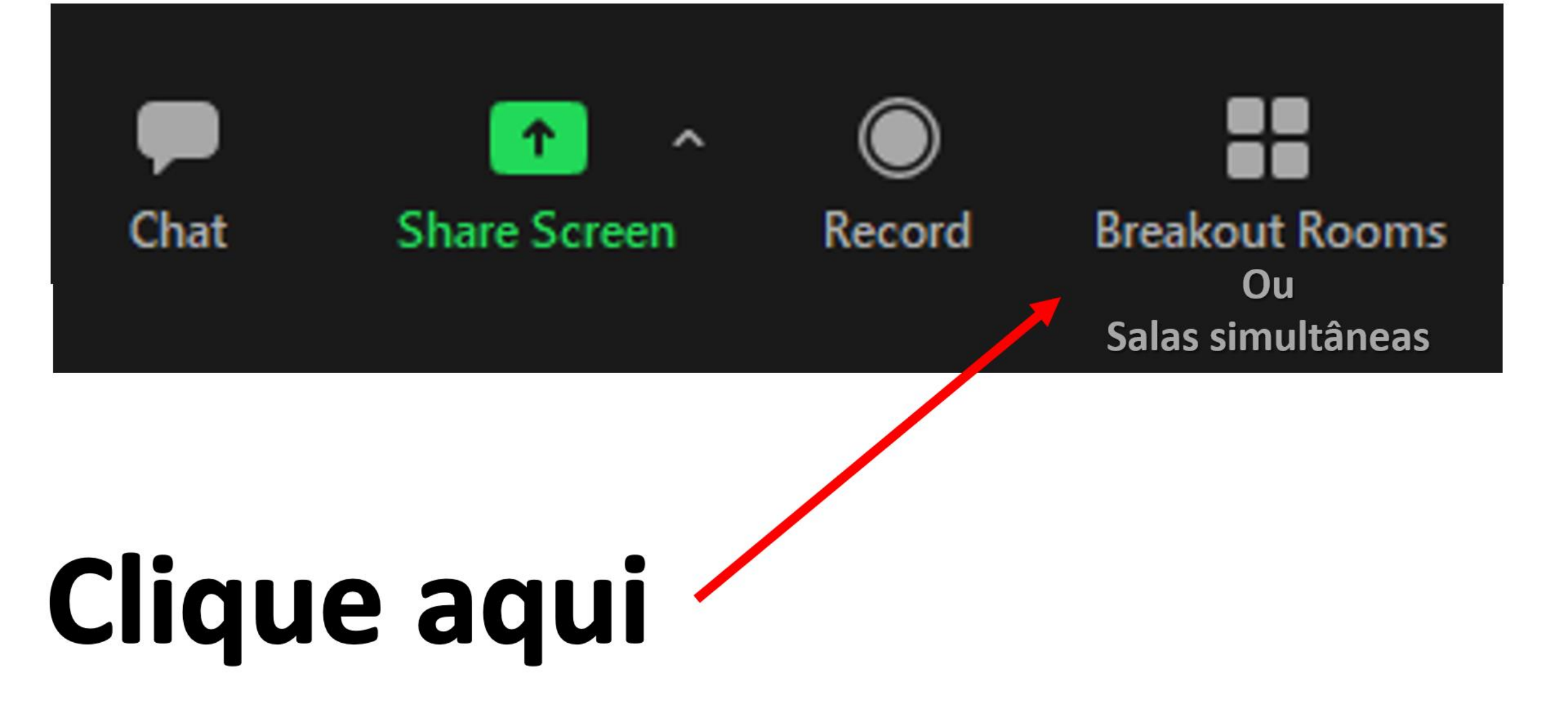

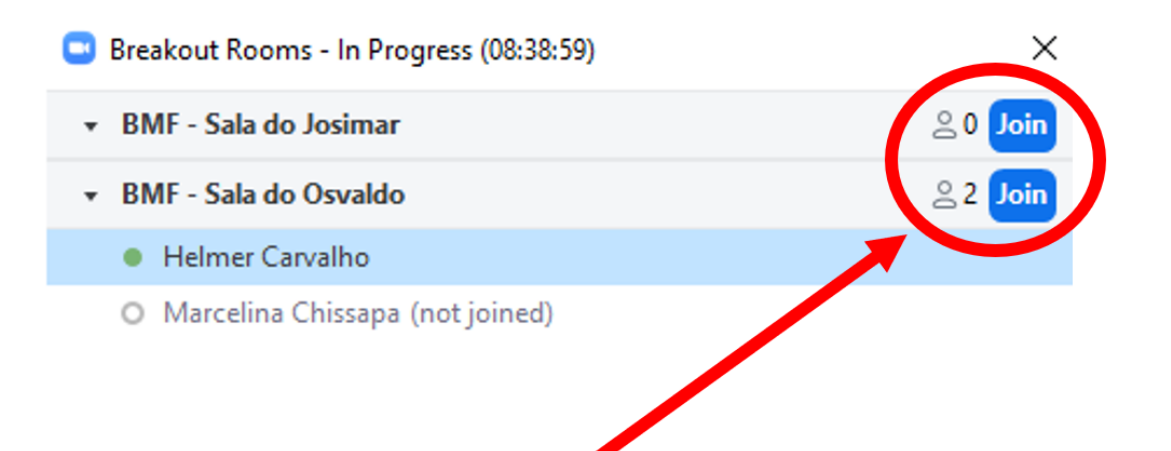

# Seleccione a sala do seu tutor

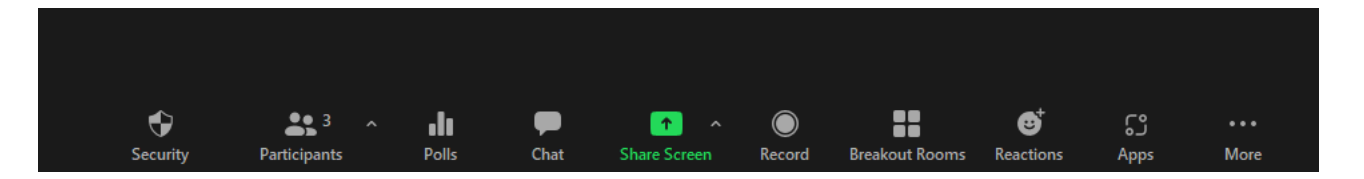

## **ÁREA FINANCEIRA**

## Área financeira

A partir do menu **Conta**, os clientes podem submeter os comprovativos de pagamento na **Área financeira.** Os pagamentos são feitos por transferência bancária (moeda angolana) ou pelo Paypal (moedas estrangeiras). Os comprovativos devem ser submetidos no site.

Para os novos estudantes, enquanto não for efectuado o pagamento, o nome ficará na lista de espera.

Em caso de dúvida, entre por favor em contacto connosco.

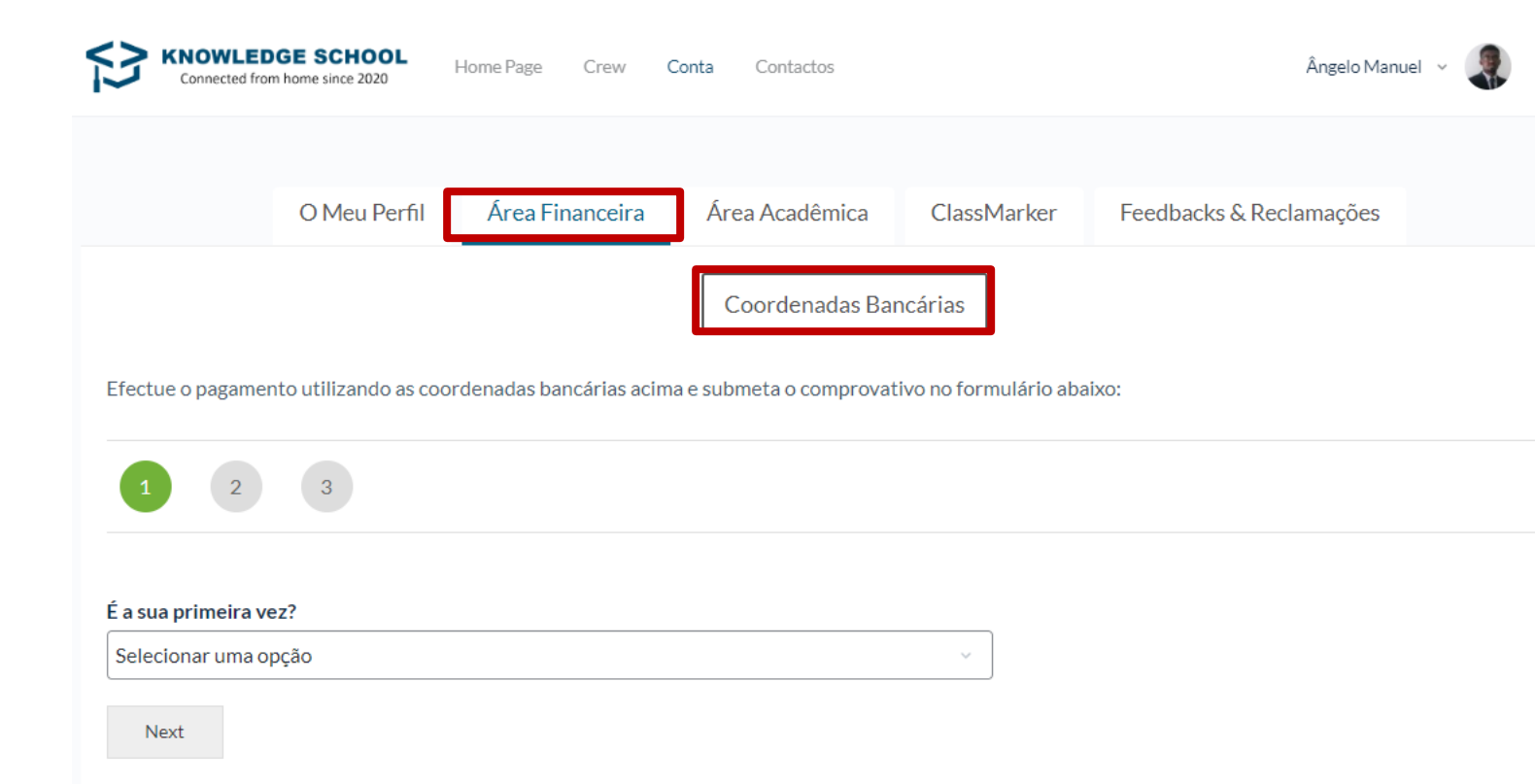

COMUNICAÇÃO

Feedback & Reclamações

Caso tenha alguma contribuição para a melhoria dos nossos serviços ou pretende efectuar uma reclamação à Direcção da escola, submeta a informação neste formulário de forma anónima ou identificada.

| ¢.                                                       |                   |         | Q                      |
|----------------------------------------------------------|-------------------|---------|------------------------|
| Secretaria Geral                                         | E-mail            |         | Atendimento ao cliente |
| +244 944 309 097                                         | secretaria@ksango | ola.com | Seg à Sexta 09h - 17h  |
|                                                          | FALE CONNO        | SCO     |                        |
| 1 2                                                      |                   |         |                        |
|                                                          |                   |         |                        |
| u sou um *                                               |                   |         |                        |
| Selecionar uma opção                                     |                   | ~       |                        |
| elecione uma das opções abaixo                           |                   |         |                        |
| Selecionar uma das opções                                |                   | ~       |                        |
| lome (Opcional)                                          |                   |         |                        |
|                                                          |                   |         |                        |
| Contacto (Opcional)                                      |                   |         |                        |
|                                                          |                   |         |                        |
| Quem é o tutor?*                                         |                   |         |                        |
| Selecionar o tutor                                       |                   | ~       |                        |
| Quantas estrelas atribui ao seu tutor?                   |                   |         |                        |
| ********                                                 |                   |         |                        |
| Quantas estrelas atribui ao serviço de atendimento       |                   |         |                        |
|                                                          |                   |         |                        |
| (uantas estrelas atribui aos nossos serviços? (Em geral) |                   |         |                        |
| Deixe aqui a sua reclamação *                            |                   |         |                        |
|                                                          |                   |         |                        |

KNOWLEDGE SCHOOL

Home Page Crew

Conta

### **Mensagens importantes**

Os anúncios, respostas a reclamações e comunicados da secretaria são efectuadas a partir do site. Para a visualização as mensagens, basta clicar no ícone  $\bigcirc$  localizado no canto superior direito da tela (no PC).

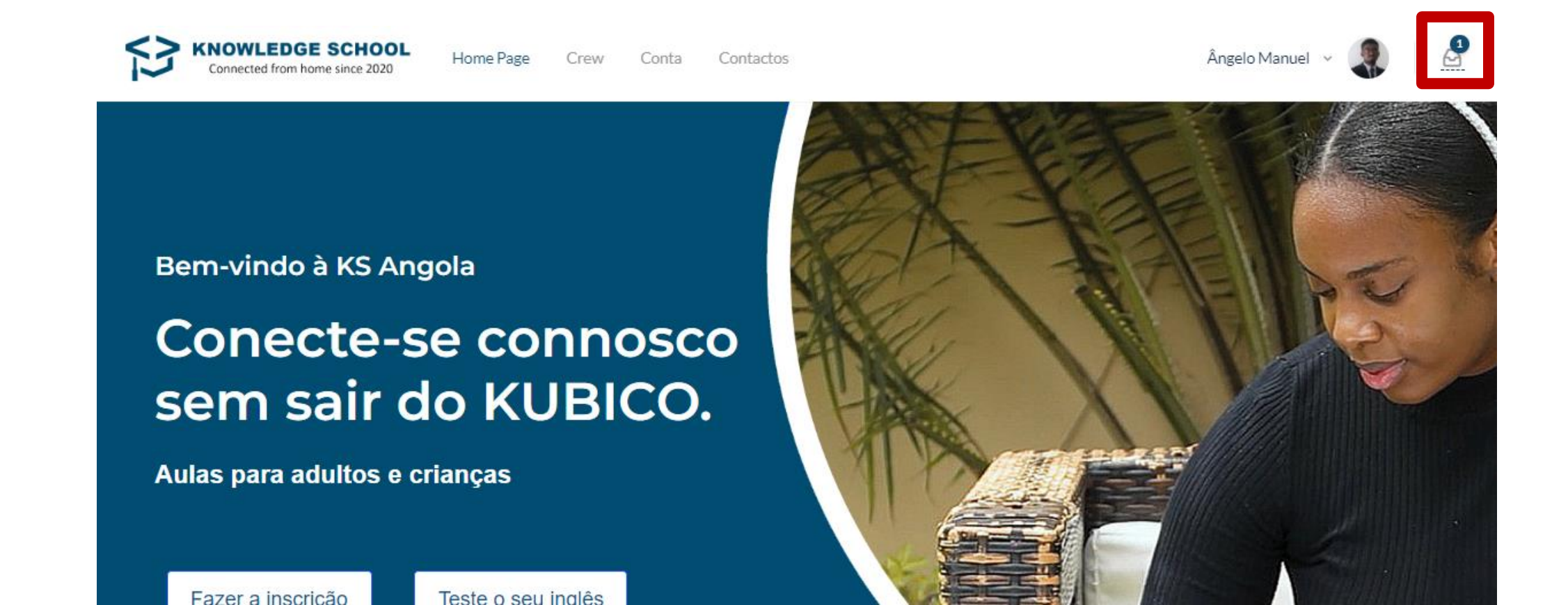

### CLASSMARKER

### ClassMarker

O ClassMarker é uma ferramenta externa, inserida no menu **Conta**, utilizada pela escola para a realização dos **exames escritos**. No caso dos estudantes menores, os encarregados devem prestar auxílio.

Para aceder, basta clicar no ícone ClassMarker 🗹

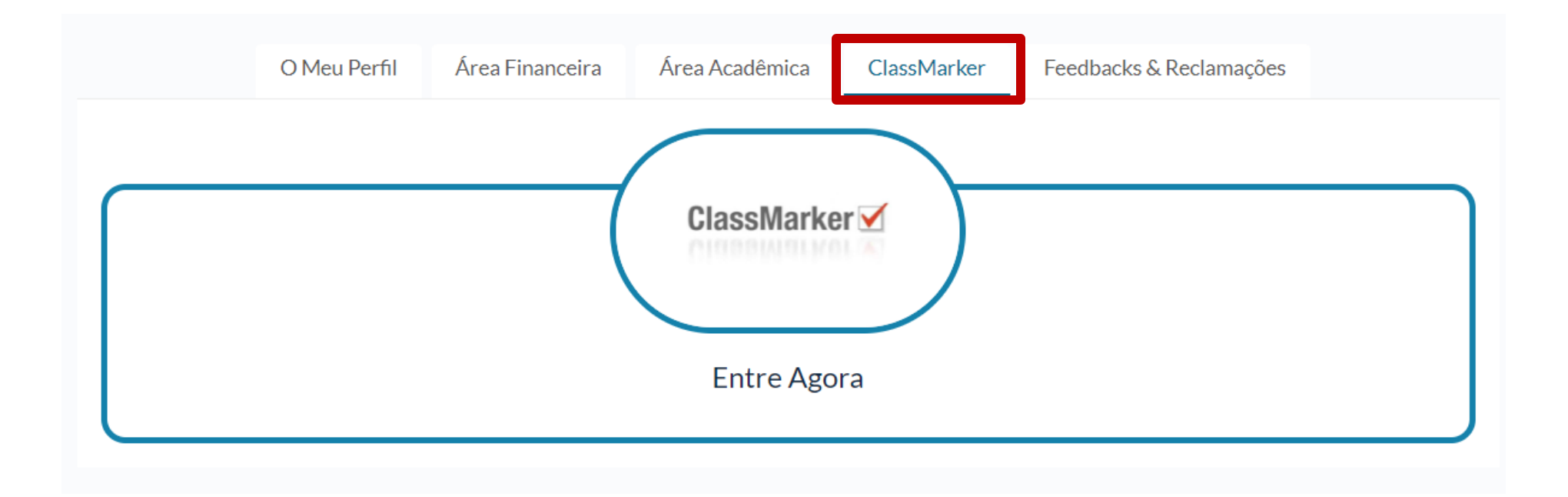

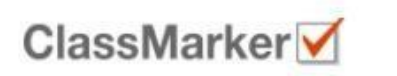

Home

Take a Tour

| ksangola      | •••••            | Login          |
|---------------|------------------|----------------|
| Register Free | Forgot Password? | Stay Logged In |

Pricing

FAQ

Contact Us

#### The Best Quiz Maker for Business & Education

ClassMarker's secure, professional web-based Quiz maker is an easy-to-use, customizable online testing solution for business, training & educational assessments with Tests & Quizzes graded instantly, saving hours of paperwork!

**Register Free** 

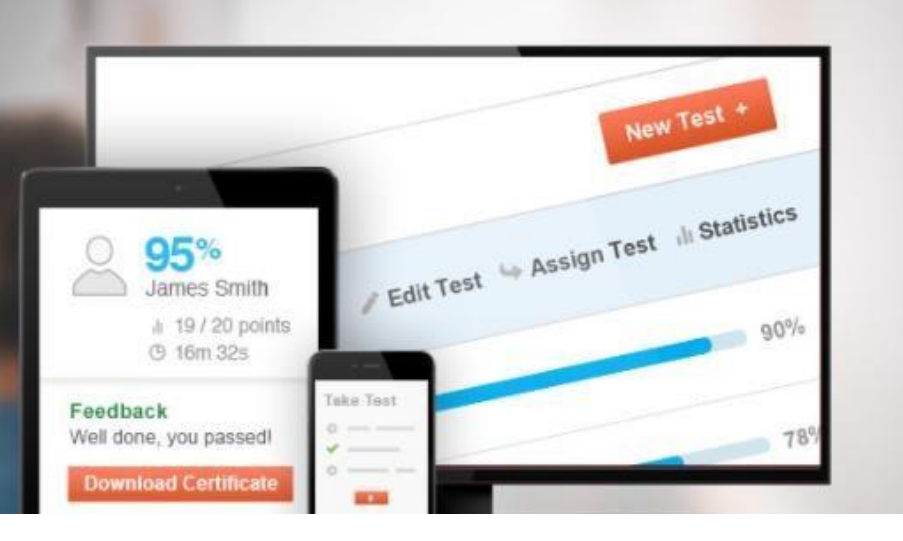

1º Passo - Clicar em Register Free.

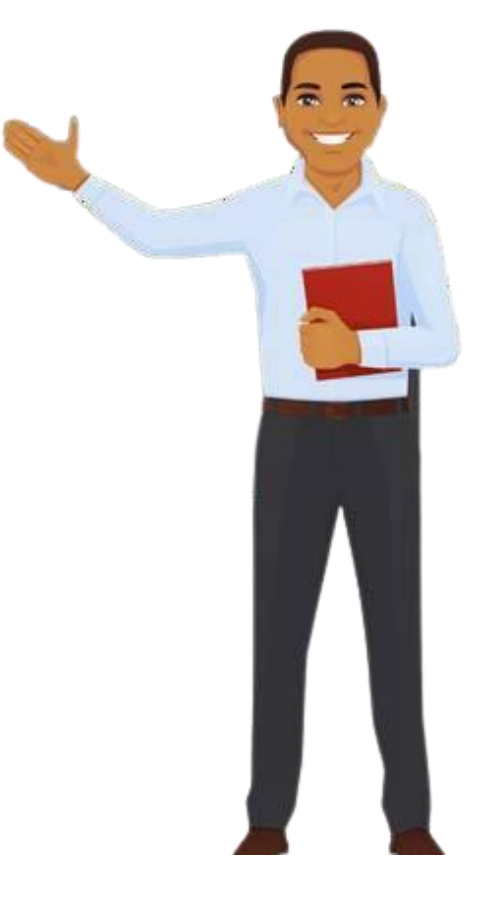

**2° Passo** – Escolher a opção **students**.

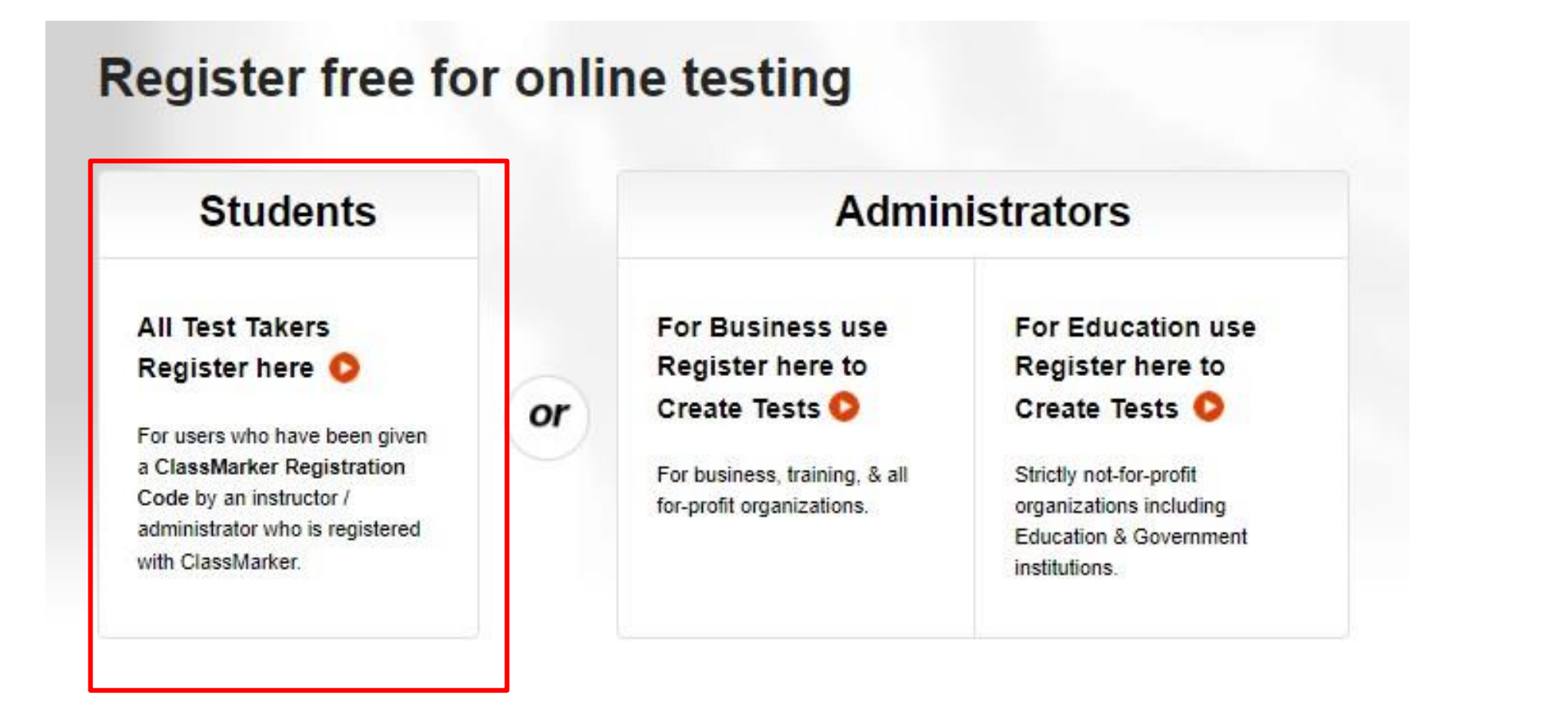

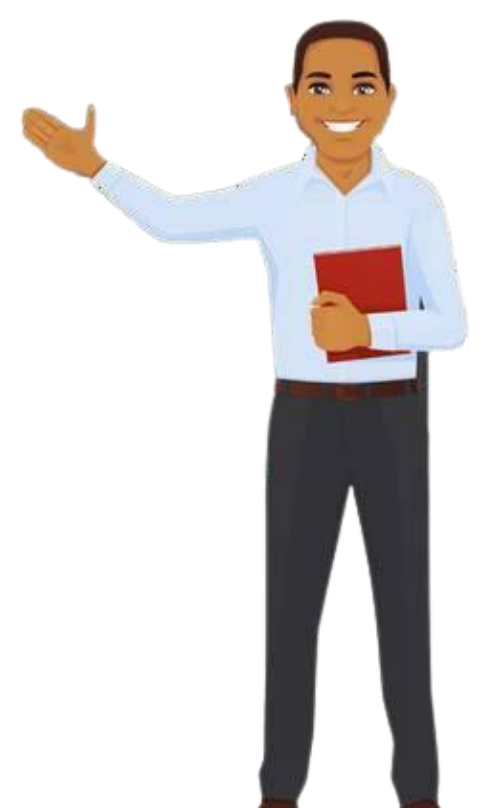

| Test                                         | aker regis                           | tration f      | or Taki         | ng online test |
|----------------------------------------------|--------------------------------------|----------------|-----------------|----------------|
| Register to                                  | Take your Tests or                   | n ClassMarkerl |                 |                |
| Registration                                 | Code *                               |                |                 |                |
| I don't have a                               | Registration Code?                   |                |                 |                |
| First name *                                 | 8                                    | L              | ast name *      |                |
| Username *                                   |                                      | F              | assword *       |                |
| This userna<br>Please try a<br>Check availab | me already exists.<br>gain.<br>ility |                |                 |                |
| Email addre                                  | ss                                   |                | Gelect your Cou | ntry *         |
|                                              |                                      | 1 (            | A               | -              |

I agree with the ClassMarker.com Terms & Conditions and Privacy Policy.

**3° Passo** – Preencher o formulário todo e colocar o código de registo (**registration code**) providenciado pelo tutor(a).

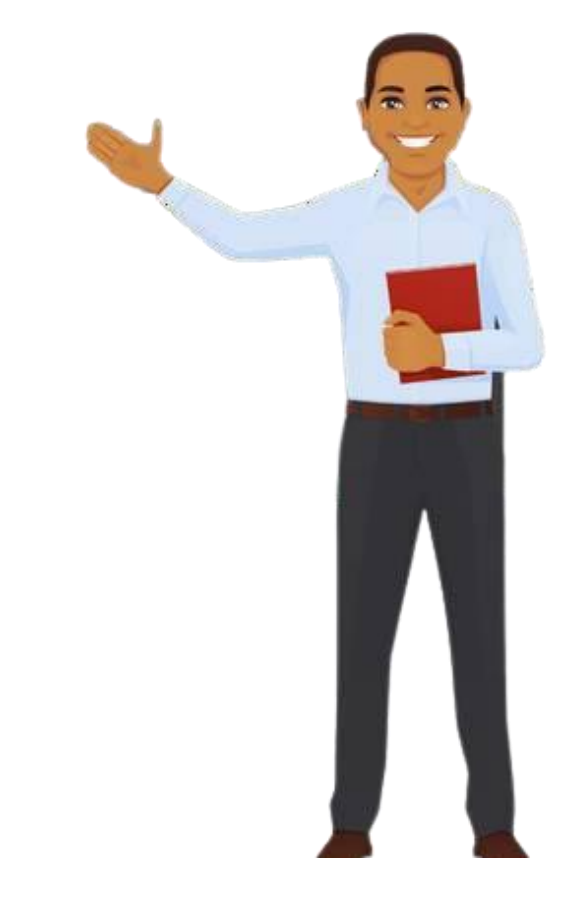

#### Register

#### **MUITO OBRIGADO!**